## Sending and Sharing Content in Canvas

Teachers can now copy content to another course and share individual content items with other users.

Please note that if the content being shared or copied contains other content from the course (such as a quiz with a file), you may need to copy the additional file(s) individually. Double check to make sure everything required is included in the shared/copied content.

## Sending Content

- Use this option to share Assignments, Quizzes, Discussions, and Pages with other users.
- Content can only be sent to those with teacher roles in another course.
- Locate the item you wish to send.
  - Go to the page, assignment, etc. on the appropriate page not within a module.
- Click the three dots next to the item name at the top right of the page.

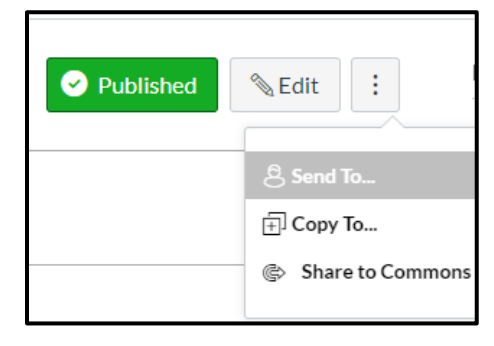

- Click Send To...
- Enter at least the first 3 letters of a user's name in the search field.
- Select the name of the user.
- Add any additional users the same way.
- Send To... ×
  Send to:
  Begin typing to search
  Cancel Send
- When all users have been added, click Send.
- You will receive a confirmation window stating the content has been shared successfully.

## **Copying Content**

- Use this option to copy content to another one of your courses.
- Click Pages, Assignments, Discussions, or Quizzes on the navigation pane and then locate the item you wish to send

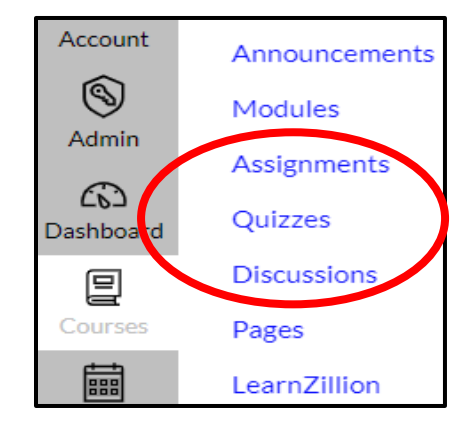

• Click the three dots next to the item name at the top right of the page.

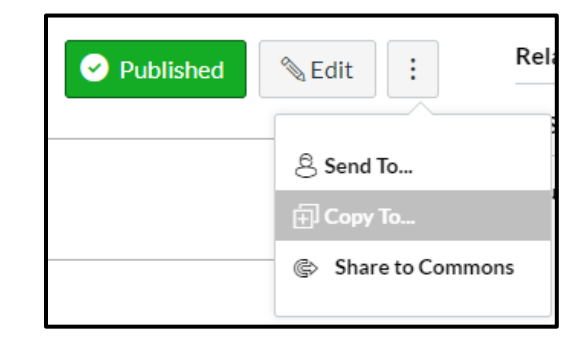

- Click Copy To...
- Click the course drop down arrow or type at least the first 3 letters of a course name in the search box to locate the course you want to copy the content into.

| Сору То         |        | ×    |
|-----------------|--------|------|
| Select a Course |        |      |
| lr m            |        | ^    |
| LR Math         |        |      |
|                 | Cancel | Сору |

- Select the name of the course.
- If desired, select a specific module to copy the content into.
  - If you do not select a module, the imported content may appear at the bottom of the Assignments list page in the **Imported Assignments** group.

- Click **Copy**.
- You will receive a confirmation window stating the content has been copied successfully.
- It may take a few minutes for the content to appear in the other course.

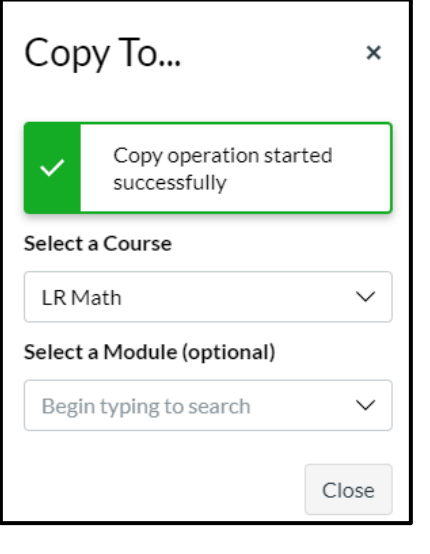

## **Accessing Shared Content**

- A number will appear on the Account icon in the Navigation Pane when content has been shared from another user.
- Click the Account icon, then click Shared Content.

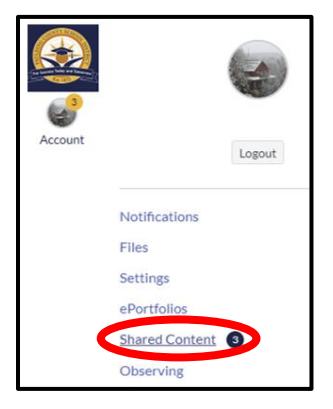

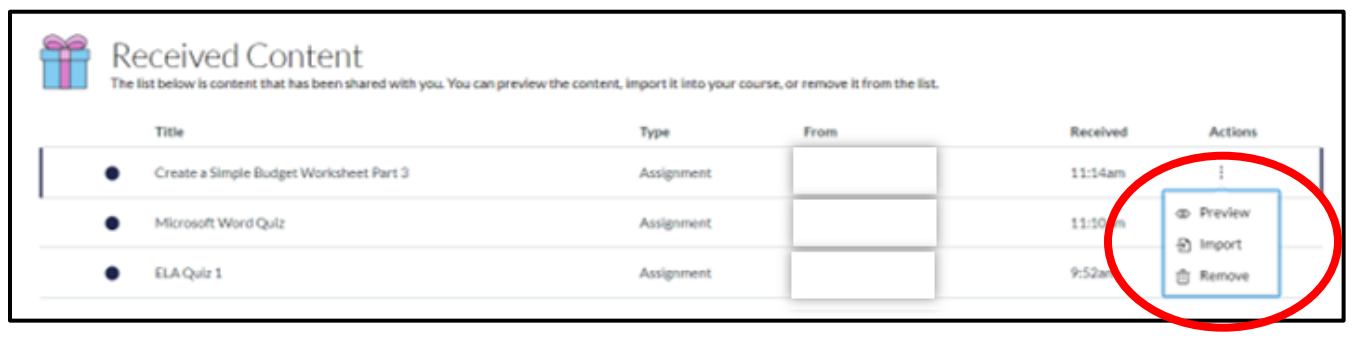

- Each shared item is listed in reverse chronological order and displays the title of the content, the type of content, the user who sent it, and the date/time it was received.
- To manage the content, click the 3 dots under **Actions**.

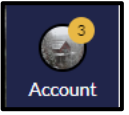

- Preview click toe preview the content in the same window
- $\circ$  Import click to import the content into the course
  - Type at least the first 3 letters of a course name in the search box.
  - Select the name of the course.
  - If desired, select a specific module to copy the content into.
  - Click Import.
  - You will receive a confirmation window stating the content has been copied successfully.
  - It may take a few minutes for the content to appear in the other course.
- Remove click to take no action and remove the content from the page